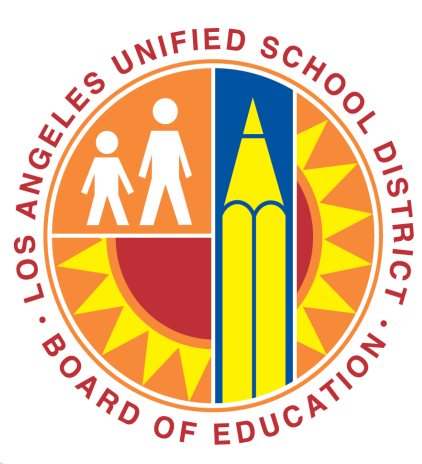

# Los Angeles Unified School District () chool Spending Report

## Manual para el usuario

#### Panorama General

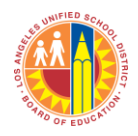

- El Informe de Gastos Escolares permite que las escuelas tengan un sistema fácil para poder monitorear y administrar sus gastos.
- El Informe de Gastos Escolares está disponible en la página principal de cada escuela.
  - Busque las páginas de un portal aquí: <u>http://notebook.lausd.net/schoolsearch/selector.jsp</u>

|                                                                                                    |                  | Print Preview                                                                                                    |
|----------------------------------------------------------------------------------------------------|------------------|----------------------------------------------------------------------------------------------------|
| District Initiatives Facilities Learning Standards Carriculum Beyond the Bell                                                                                                    | MENTARY          | Grades: K.5<br>Location Code:<br>Cost Center Code:<br>Educational Service<br>Center J.6<br>Board Member:<br>Board Member: |
| Board of Education                                                                                                    | About Our School |                                                                                                    |
| Special Education                                                                                                    | Principal:       |                                                                                                    |
| KLCS                                                                                                    | Address:         |                                                                                                    |
| Digital Library                                                                                                    | Telephone        |                                                                                                    |
|                                                                                                    | Fax:             |                                                                                                    |
| A STATE OF STATE OF S | Email:           |                                                                                                    |
|                                                                                                    |                  |                                                                                                    |
| School Budget Summary                                                                                                    |                  | Performance Indicators                                                                                                    |
| School Spending Report<br>Introduction to the School Budget                                                                                                    | t Summary Report | Please select from here                                                                                                   |
| Please select from here                                                                                                    | •                | School Profile                                                                                                    |
| Go                                                                                                    |                  | Demographics<br>The school calendar in: SBIOLE TRACK                                                                      |
| How Do I                                                                                                    |                  | The school calendar is: single-rivery                                                                                     |
| Plage calest fem here                                                                                                    | - (20)           | Pedestrian Routes to School                                                                                               |
| Please select from here                                                                                                    | . 9              | The pedestrian routes to school shows the recommended crossings to<br>school.                                             |
| Tell Me More About                                                                                                    |                  | Click here and select your school to view Pedestrian Routes to School                                                     |
| Please select from here                                                                                                    | • Go             |                                                                                                    |

- El informe contiene datos del IFS, y a partir de julio de 2013, incorporará datos de SAP. Se actualizará todas las noches.
- No se requiere contraseña para ingresar.

#### Página Principal

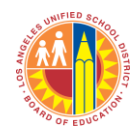

| So | Los Angeles Unified School District ()<br>chool Spending Re<br>school<br>tame | <b>p</b> o<br>Colla | pse All Export | Código y<br>la e | v nom<br>escuel | bre de<br>a |              |              | Se ingresan<br>automáticamente los<br>códigos de programa y<br>partida. No requiere<br>ingreso de datos. |                   |            |
|----|-------------------------------------------------------------------------------|---------------------|----------------|------------------|-----------------|-------------|--------------|--------------|----------------------------------------------------------------------------------------------------|-------------------|------------|
|    | # Program                                                                     | ۸                   | Program Code   | Object Code      | Object          | Budget      | Encumbrances | Expenditures | Payroll Encumbrances                                                                                     | Available Balance | % Availabl |
| ÷  | AFT SUN EDUGSANETY (ASES)-LAUS                                                |                     |                |                  |                 |             |              | , i          | , i i i i i i i i i i i i i i i i i i i                                                                  |                   |            |
|    | Total                                                                         |                     |                |                  |                 | \$79,793    | \$288        | \$58,282     | \$21,979                                                                                                 | (\$756)           |            |
| ÷  | AFT SCH EDU&SAFETY LAB-ADM                                                    |                     |                |                  |                 |             |              |              |                                                                                                    |                   |            |
|    | Total                                                                         |                     |                |                  |                 | \$1,575     | \$0          | \$1,094      | \$574                                                                                                    | (\$94)            |            |
| ÷  | CAFE FD-CAFE WKRS-S/B/T-SCH                                                   |                     |                |                  |                 |             |              |              |                                                                                                    |                   |            |
|    | Total                                                                         |                     |                |                  |                 | \$106,811   | \$0          | \$91,519     | \$21,813                                                                                                 | (\$6,521)         |            |
| Ð  | CAMPUS AIDES-SPEC PROGS                                                       |                     |                |                  |                 |             |              |              |                                                                                                    |                   |            |
|    | Total                                                                         |                     |                |                  |                 | \$6,052     | \$0          | \$1,029      | \$5,023                                                                                                  | \$0               |            |
| ÷  | CE-ECO IMPACT AID/DIS BIL DIR                                                 |                     |                |                  |                 |             |              |              |                                                                                                    |                   |            |
|    | Total                                                                         |                     |                |                  |                 | \$79,482    | \$0          | \$46,149     | \$34,592                                                                                                 | (\$1,259)         |            |
| ÷  | CE-EIA-LEP/DIS BIL-ADDL ALLOC                                                 |                     |                |                  |                 |             |              |              |                                                                                                    |                   |            |
|    | Total                                                                         |                     |                |                  |                 | \$0         | \$0          | \$8          | \$6                                                                                                    | (\$15)            |            |
| Đ  | CE-NCLB T1 PART A - SCH                                                       |                     |                |                  |                 |             |              |              |                                                                                                    |                   |            |
|    | Total                                                                         |                     |                |                  |                 | \$0         | \$0          | (\$12)       | \$12                                                                                                    | \$0               |            |
| ÷  | CE-NCLB T1 SCHOOLS                                                            |                     |                |                  |                 |             |              |              |                                                                                                    |                   |            |

\$163,189

\$2,616

*\$0* 

*\$0* 

\$141,179

\$1,795

\$19,552

*\$0* 

\$2,458

\$821

#### Definiciones

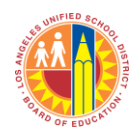

### Los Angeles Unified School District Chool Spending Report

| 12 | 34 ESCUELA A |         |        |         |        |              |              | Group By: Program    | Expand All        | Collapse All |
|----|--------------|---------|--------|---------|--------|--------------|--------------|----------------------|-------------------|--------------|
| #  | Program      | PgmCode | Object | ObjCode | Budget | Encumbrances | Expenditures | Payroll Encumbrances | Available Balance | % Available  |

- Programa: Los programas identifican servicios o proyectos específicos que se realicen por parte de una más áreas u organizaciones distritales para cumplir con los objetivos estratégicos del Distrito. Los programas se usan para mantener un registro de medidas por parte de la entidad completa que posiblemente afecten a varias organizaciones en el Distrito. El código del programa se puede usar para generar presupuesto, reportar y para fines de análisis. Los programas pueden abarcar varias áreas.
  - **Código del programa:** Un código numérico único correspondiente a cada programa.
- Elemento: El elemento denota el propósito de la inversión. Los elementos se organizan por categoría, como servicios personales (salarios para empleados del distrito), servicios contractuales, mercancías, equipo, etc. En general, es cualquier partida presupuestaria o servicio en el que se invierten fondos.
  - Código del elemento: Un código numérico único correspondiente a cada elemento (de compra).
- **Presupuesto:** Las cantidades y ajustes presupuestarios actuales que se publican durante el mes fiscal.
- Gravámenes: El total de gravámenes preliminares o actuales que se publican durante el mes fiscal.
- **Egresos:** El total de egresos que se publican durante el mes fiscal.
- Gravámenes a la nómina salarial: El total de gravámenes a la nómina salarial que se publican durante el mes fiscal.
- Saldo disponible: (Presupuesto-gravámenes-gravámenes a la nómina salarial)
- % Disponible: (Saldo/presupuesto disponible)

#### **Resumen Detallado**

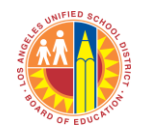

| Schoo | Los Angeles Unified<br>chool Spo<br>1234 ESCUELA A | School District ()<br>ending Re<br>Group by:<br>Program | collapse All       | Export      | Los detalle<br>Programa<br>ampliar p<br>aq | es de ca<br>se pue<br>oulsanc<br>uí | ada<br>den<br>do |                 |                      |                   |             |
|-------|----------------------------------------------------|---------------------------------------------------------|--------------------|-------------|--------------------------------------------|-------------------------------------|------------------|-----------------|----------------------|-------------------|-------------|
| #     | Program                                            | *                                                       | Program Code       | Object Code | Object                                     | Budget                              | Encumbrances     | Expenditures    | Payroll Encumbrances | Available Balance | % Available |
| • AT  | SCH EDU&SAFETY (ASES)-LABS                         |                                                         |                    |             |                                            |                                     |                  |                 |                      |                   |             |
| ~     | AFT SCH EDU&SAFETY (ASES)-LABS                     |                                                         | V504               | 2903        | OTHER CLASS<br>SALARIES -SUPPLE            | \$68,912                            | \$0              | \$52,334        | \$16,578             | \$0               | 0 %         |
|       | AFT SCH EDU&SAFETY (ASES)-LABS                     |                                                         | V504               | 3320        | SOCIAL SECURITY-<br>CLASSIFIED             | \$4,275                             | \$0              | \$391           | \$3,884              | \$0               | 0 %         |
|       | AFT SCH EDU&SAFETY (ASES)-LABS                     |                                                         | los de             | 40          | MEDICARE -<br>CLASSIFIED                   | \$1,000                             | \$0              | \$451           | \$549                | \$0               | 0 %         |
|       | AFT SCH EDU&SAFETY (ASES)-LABS                     | disponit                                                | oilidad            | 0           | RETIREMENT IN LIEU<br>(PARS)-CLAS          | \$0                                 | \$0              | \$1,515         | *                    | (\$1,515)         | 0%          |
|       | AFT SCH EDU&SAFETY (ASES)-LABS                     | negativa a                                              | aparecen           | :0          | UNEMPLOY INSUR -<br>CLASSIFIED             | \$870                               | <b></b> \$0      | \$342           | \$534                | \$0               | 0 %         |
|       | AFT SCH EDU&SAFETY (ASES)-LABS                     | en parénte                                              | sis en el          | 10          | WORKERS COMP -<br>CLASSIFIED               | \$1,794                             | \$0              | \$1,361         | \$433                | \$0               | 0 %         |
|       | AFT SCH EDU&SAFETY (ASES)-LABS                     | nivel de El                                             |                    | 1           | TEL,PAGER,POSTAGE<br>FEES                  | \$650                               | \$288            | \$351           | \$0                  | \$11              | 2 %         |
|       | AFT SCH EDU&SAFETY (ASES)-LABS                     | de gasto y e                                            | en "Total"<br>romo | 10          | INDIRECT SUPPORT-<br>GENERAL FUND          | \$2,286                             | \$0              | \$1,537         | \$0                  | \$749             | 33 %        |
|       | Total                                              | derplog                                                 | lama.              |             |                                            | \$79,793                            | \$288            | \$58,282        | \$21,979             | * (\$756)         | ,           |
| • AFT | SCH EDU&SAFETY LAB-ADM                             |                                                         |                    |             |                                            |                                     |                  |                 |                      |                   |             |
|       | Total                                              |                                                         |                    |             |                                            | \$1,575                             | \$0              | \$1,094         | \$574                | (\$94)            |             |
| • CAF | EFD-CAFE WKRS-S/B/T-SCH                            |                                                         |                    |             |                                            |                                     |                  |                 |                      |                   |             |
|       | Total                                              |                                                         |                    |             |                                            | \$106,811                           | \$0              | <i>\$91,519</i> | \$21,813             | (\$6,521)         |             |
| CAM   | PUS AIDES-SPEC PROGS                               |                                                         |                    |             |                                            |                                     |                  |                 |                      |                   |             |

Los saldos de disponibilidad negativa posiblemente requieran ajustes presupuestarios.

#### Resumen Detallado (cont.)

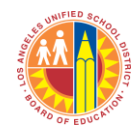

| Los Angeles Unified School District (*)<br>chool Spending Report<br>School Name 1234 ESCUELA A |                                     |                                |              |             |                           | alles de<br>s los<br>nas se<br>amplia<br>lo aquí |              |              |                      |                   |             |
|------------------------------------------------------------------------------------------------|-------------------------------------|--------------------------------|--------------|-------------|---------------------------|--------------------------------------------------|--------------|--------------|----------------------|-------------------|-------------|
|                                                                                                | #                                   | Program *                      | Program Code | Object Code | Object                    | Budget                                           | Encumbrances | Expenditures | Payroll Encumbrances | Available Balance | % Available |
| -                                                                                              | AFT S                               | CH EDU&SAFETY (ASES)-LABS      |              |             |                           |                                                  |              |              |                      |                   |             |
|                                                                                                | AFT SCH EDU&SAFETY (ASES)-LABS V504 |                                |              |             | OTHER CLAS                | a todos                                          | \$52,334     | \$16,578     | \$0                  | 0 %               |             |
|                                                                                                |                                     | AFT SCH EDU&SAFETY (ASES)-LABS | V504         | 3320        | SOCIAL SECU<br>CLASSIFIED | ulsando                                          | o aquí. 🕠    | \$391        | \$3,884              | \$0               | 0 %         |
|                                                                                                |                                     | AFT SCH EDU&SAFETY (ASES)-LABS | V504         | 3340        | MEDICARE -<br>CLASSIFIED  | \$1,000                                          | \$0          | \$451        | \$549                | \$0               | 0 %         |
|                                                                                                |                                     |                                |              |             | RETIREMENT IN LIEU        |                                                  |              |              |                      |                   |             |

| • Al | T SCH EDU&SAFETY (ASES)-LABS   |      |      |                                      |          |         |          |          |           |      |
|------|--------------------------------|------|------|--------------------------------------|----------|---------|----------|----------|-----------|------|
|      | AFT SCH EDU&SAFETY (ASES)-LABS | V504 | 2903 | OTHER CLAS<br>SALARIÉS S             | mprima   | todos   | \$52,334 | \$16,578 | \$0       | 0 %  |
|      | AFT SCH EDU&SAFETY (ASES)-LABS | V504 | 3320 | SOCIAL SECU<br>CLASSIFIED PU         | Ilsando  | aquí. , | \$391    | \$3,884  | \$0       | 0 %  |
|      | AFT SCH EDU&SAFETY (ASES)-LABS | V504 | 3340 | MEDICARE -<br>CLASSIFIED             | \$1,000  | \$0     | \$451    | \$549    | \$0       | 0 %  |
|      | AFT SCH EDU&SAFETY (ASES)-LABS | V504 | 3360 | RETIREMENT IN LIEU<br>(PARS)-CLAS    | \$0      | \$0     | \$1,515  | \$0      | (\$1,515) | 0 %  |
|      | AFT SCH EDU&SAFETY (ASES)-LABS | V504 | 3520 | UNEMPLOY INSUR -<br>CLASSIFIED       | \$876    | \$0     | \$342    | \$534    | \$0       | 0 %  |
|      | AFT SCH EDU&SAFETY (ASES)-LABS | V504 | 3620 | WORKERS COMP -<br>CLASSIFIED         | \$1,794  | \$0     | \$1,361  | \$433    | \$0       | 0 %  |
|      | AFT SCH EDU&SAFETY (ASES)-LABS | V504 | 5901 | TEL,PAGER,POSTAGE<br>FEES            | \$650    | \$288   | \$351    | \$0      | \$11      | 2 %  |
|      | AFT SCH EDU&SAFETY (ASES)-LABS | V504 | 7310 | INDIRECT SUPPORT-<br>GENERAL FUND    | \$2,286  | \$0     | \$1,537  | \$0      | \$749     | 33 % |
|      | Total                          |      |      |                                      | \$79,793 | \$288   | \$58,282 | \$21,979 | (\$756)   |      |
| • AI | T SCH EDU&SAFETY LAB-ADM       |      |      |                                      |          |         |          |          |           |      |
|      | AFT SCH EDU&SAFETY LAB-ADM     | M507 | 3820 | PERS REDUCTION-<br>CLASSIFIED        | \$0      | \$0     | \$30     | \$0      | (\$30)    | 0 %  |
|      | AFT SCH EDU&SAFETY LAB-ADM     | M507 | 3520 | UNEMPLOY INSUR -<br>CLASSIFIED       | \$18     | \$0     | \$10     | \$8      | \$0       | 0 %  |
|      | AFT SCH EDU&SAFETY LAB-ADM     | M507 | 3620 | WORKERS COMP -<br>CLASSIFIED         | \$37     | \$0     | \$23     | \$14     | \$0       | 0 %  |
|      | AFT SCH EDU&SAFETY LAB-ADM     | M507 | 3340 | MEDICARE -<br>CLASSIFIED             | \$21     | \$0     | \$14     | \$7      | \$0       | 0 %  |
|      | AFT SCH EDU&SAFETY LAB-ADM     | M507 | 3320 | SOCIAL SECURITY-<br>CLASSIFIED       | \$88     | \$0     | \$58     | \$30     | \$0       | 0 %  |
|      | AFT SCH EDU&SAFETY LAB-ADM     | M507 | 3220 | PERS - CLASSIFIED                    | \$0      | \$0     | \$64     | \$0      | (\$64)    | 0 %  |
|      | AFT SCH EDU&SAFETY LAB-ADM     | M507 | 2402 | MAINT/OPER<br>SALARIES -<br>OVERTIME | \$1,411  | \$0     | \$895    | \$516    | \$0       | 0 %  |
|      | Total                          |      |      |                                      | \$1,575  | \$0     | \$1,094  | \$574    | (\$94)    |      |
| - C4 | FE FD-CAFE WKRS-S/R/T-SCH      |      |      |                                      |          |         |          |          |           |      |

#### Agrupar por

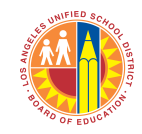

|          | <b>R</b> 0,<br><b>10</b> , | Los Angeles            | Unified School District                                | port           | F<br>pu      | Para agri<br>en ve:<br>seleci<br>despleg<br>uede agr | upar por<br>z de Pro<br>cione de<br>able. Ta<br>rupar pol | Elemento<br>grama,<br>I menú<br>mbién se<br>r Código de |                |                      |                    |             |
|----------|----------------------------|------------------------|--------------------------------------------------------|----------------|--------------|------------------------------------------------------|-----------------------------------------------------------|---------------------------------------------------------|----------------|----------------------|--------------------|-------------|
| So<br>Na | chool<br>ame               | 1234 ESCUELA A         | Cheer Expand All<br>Cobject Expand All<br>Program Code | Collapse All E | ixport       |                                                      | Element                                                   | o.                                                      |                |                      |                    |             |
|          | # Ob                       | oject                  | Object Code<br>Object                                  | A Object Code  | Program Code | Program                                              | Budget                                                    | Encumbrances                                            | Expenditures   | Payroll Encumbrances | Available Balance  | % Available |
| ÷        | ADVISOR                    | T COMMETTEE EAPENSES   |                                                        |                |              |                                                      |                                                           |                                                         |                |                      |                    |             |
|          |                            |                        |                                                        | 1              |              | Total                                                | \$1,159                                                   | \$0                                                     | \$556          | \$0                  | \$603              |             |
| ÷        | CONTRAC                    | T BUS SERVICES         |                                                        | 1              |              | T-4-1                                                | 6245                                                      | ¢0                                                      | 60             | ¢0                   | 6245               |             |
| ÷        | FOOD SER                   | NTCE SALARTES - SUDDLE |                                                        | 1              |              | Iotai                                                | \$345                                                     | \$0                                                     | \$0            | \$0                  | \$345              | _           |
|          | TOOD OLN                   |                        |                                                        | 1              |              | Total                                                | \$0                                                       | \$0                                                     | \$3,853        | \$0                  | ( <b>\$</b> 3,853) |             |
| ÷        | FOOD SER                   | VICE SALARIES-OVERTIME |                                                        |                | 1            |                                                      |                                                           |                                                         |                |                      |                    |             |
|          |                            |                        |                                                        |                |              | Total                                                | \$0                                                       | \$0                                                     | \$206          | \$0                  | (\$206)            |             |
| ÷        | FOOD SER                   | VICE SALARIES-SUB/RELF |                                                        |                |              |                                                      |                                                           |                                                         |                |                      |                    |             |
|          |                            |                        |                                                        |                | 1            | Total                                                | \$0                                                       | \$0                                                     | \$2,401        | \$0                  | (\$2,401)          |             |
| ÷        | FOOD SER                   | VICES SALARIES-REGULAR |                                                        |                | 1            |                                                      | · · · ·                                                   |                                                         |                | ·                    |                    |             |
|          | OF NED AL                  |                        |                                                        |                | 1            | Total                                                | \$49,970                                                  | \$0                                                     | \$39,590       | \$10,380             | <i>\$0</i>         |             |
| ÷        | GENERAL                    | SUPPLIES               |                                                        |                | 1            |                                                      | 90.9                                                      | ¢n                                                      | \$3,670        | ¢n                   | \$7 479            |             |
| ÷        | GUIDANCE                   | E/WELFARE SALARIES-REG |                                                        | Esto co        | oloca prim   | ero a la                                             | 50                                                        | ψU                                                      | <i>\$3,070</i> | Ű                    | \$2,120            |             |
|          |                            |                        |                                                        | columna d      | e Element    | o. Ahora                                             | a la 🔐                                                    | \$0                                                     | \$2,869        | \$664                | \$0                |             |
| ÷        | HEALTH S                   | VCS SALARIES - REGULAR |                                                        | línea de "     | Fotal" está  | en el ni                                             | vel                                                       |                                                         |                |                      |                    |             |
|          |                            |                        |                                                        | de Eleme       | nto en luga  | ar del niv                                           | vel 15                                                    | \$0                                                     | \$9,451        | \$5,064              | \$0                |             |
|          |                            |                        |                                                        | d              | e Program    | ia.                                                  |                                                           |                                                         |                |                      |                    |             |

#### Agrupar por (cont.)

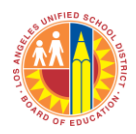

### Los Angeles Unified School District Chool Spending Report

| Schoo<br>Iame | Image: Second second second | y:<br>Expand All | Collapse All | Export       |                                          |            |              |              |                      |                   |             |
|---------------|----------------------------------------------------------------------------------------------------|------------------|--------------|--------------|------------------------------------------|------------|--------------|--------------|----------------------|-------------------|-------------|
| #             | Object                                                                                                    | *                | Object Code  | Program Code | Program                                  | Budget     | Encumbrances | Expenditures | Payroll Encumbrances | Available Balance | % Available |
| ADV           | ISORY COMMITTEE EXPENSES                                                                                                    |                  |              |              |                                          |            |              |              |                      |                   |             |
|               |                                                                                                    |                  |              |              | Total                                    | \$1,159    | \$0          | \$556        | \$0                  | \$603             |             |
| CONT          | TRACT BUS SERVICES                                                                                                    |                  |              |              |                                          |            |              |              |                      |                   |             |
|               |                                                                                                    | Ahora al expa    | ndir verå    | á            | Total                                    | \$345      | \$0          | \$0          | \$0                  | \$345             |             |
| FOOI          | D SERVICE SALARIES - SUPPLE                                                                                                    | h salletah sal   | entro de     |              |                                          |            |              |              |                      |                   |             |
|               |                                                                                                    |                  |              |              | Total                                    | \$0        | \$0          | \$3,853      | \$0                  | (\$3,853)         |             |
| FOOL          | D SERVICE SALARIES-OVERTIME                                                                                                    | cada Elen        | ienio.       |              |                                          |            |              |              |                      |                   |             |
|               |                                                                                                    |                  |              |              | Total                                    | \$0        | \$0          | \$206        | \$0                  | (\$206)           |             |
| FOOL          | D SERVICE SALARIES-SUB/DELF                                                                                                    |                  |              |              | Tatal                                    | ¢0         | 60           | 62.401       | 60                   | (62.401)          |             |
| FOOI          |                                                                                                    |                  |              | _            | Total                                    | <i>\$0</i> | <i>\$0</i>   | \$2,401      | \$0                  | (\$2,401)         |             |
|               |                                                                                                    |                  |              |              | Total                                    | \$49.970   | \$0          | \$39.590     | \$10.380             | \$0               |             |
| ENE           | ERAL SUPPLIES                                                                                                    |                  |              |              |                                          |            | -            | ,,           | +                    |                   |             |
| -             | GENERAL SUPPLIES                                                                                                    |                  | 4501         | S536         | CE-ECO<br>IMPACT<br>AID/DIS BIL<br>DIR   | \$497      | \$0          | \$455        | \$0                  | \$42              | 9           |
|               | GENERAL SUPPLIES                                                                                                    |                  | 4501         | S046         | CE-NCLB T1<br>SCHOOLS                    | \$1,555    | \$0          | \$387        | \$0                  | \$1,168           | 75          |
|               | GENERAL SUPPLIES                                                                                                    |                  | 4501         | E046         | CE-NCLB T1<br>SCH-PARENT<br>INVLMNT      | \$1,816    | \$0          | \$1,324      | \$0                  | \$492             | 27          |
|               | GENERAL SUPPLIES                                                                                                    |                  | 4501         | 7136         | Program#7136                             | \$500      | \$0          | \$500        | \$0                  | \$0               | 0           |
|               | GENERAL SUPPLIES                                                                                                    |                  | 4501         | 3938         | SDEP-<br>DONATIONS                       | \$1,730    | \$0          | \$0          | \$0                  | \$1,730           | 100         |
|               | GENERAL SUPPLIES                                                                                                    |                  | 4501         | 4242         | SDEP-<br>PROCEEDS<br>FILM/PHOTO<br>RENTA | \$0        | \$0          | \$1,005      | \$0                  | (\$1,005)         | 0           |
|               |                                                                                                    |                  |              |              | Total                                    | £6 000     | ¢0           | \$2 670      | ¢0                   | \$2.420           |             |

#### **Exportar**

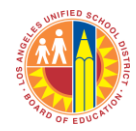

## Los Angeles Unified School District Chool Spending Report

Para exportar datos al programa Excel, pulse el botón de "Export"

School 1234 ESCUELA A Name Group by: Program

Collapse All Export

Expand All

|   | #     | Program                    | *   F | Program Code | Object Code | Object | Budget           | Encumbrances | Expenditures | Payroll Encumbrances | Available Balance | % Available |
|---|-------|----------------------------|-------|--------------|-------------|--------|------------------|--------------|--------------|----------------------|-------------------|-------------|
| ÷ | AFT S | SCH EDU&SAFETY (ASES)-LABS |       |              |             |        |                  |              |              |                      |                   |             |
|   |       | Total                      |       |              |             |        | <b>\$79,793</b>  | \$288        | \$58,282     | \$21,979             | (\$756)           |             |
|   | AFT S | SCH EDU&SAFETY LAB-ADM     |       |              |             |        |                  |              |              |                      |                   |             |
|   |       | Total                      |       |              |             |        | \$1,575          | <i>\$0</i>   | \$1,094      | \$574                | (\$94)            |             |
|   | CAFE  | FD-CAFE WKRS-S/B/T-SCH     |       |              |             |        |                  |              |              |                      |                   |             |
|   |       | Total                      |       |              |             |        | \$106,811        | <i>\$0</i>   | \$91,519     | \$21,813             | (\$6,521)         |             |
|   | CAM   | PUS AIDES-SPEC PROGS       |       |              |             |        |                  |              |              |                      |                   |             |
|   |       | Total                      |       |              |             |        | \$6,052          | <i>\$0</i>   | \$1,029      | \$5,023              | <i>\$0</i>        |             |
|   | CE-EC | CO IMPACT AID/DIS BIL DIR  |       |              |             |        |                  |              |              |                      |                   |             |
|   |       | Total                      |       |              |             |        | \$79,482         | \$0          | \$46,149     | \$34,592             | (\$1,259)         |             |
|   | CE-EI | IA-LEP/DIS BIL-ADDL ALLOC  |       |              |             |        |                  |              |              |                      |                   |             |
|   |       | Total                      |       |              |             |        | \$0              | \$0          | \$8          | \$6                  | (\$15)            |             |
|   | CE-N( | CLB T1 PART A - SCH        |       |              |             |        |                  |              |              |                      |                   |             |
|   |       | Total                      |       |              |             |        | \$0              | \$0          | (\$12)       | \$12                 | \$0               |             |
|   | CE-N( | CLB T1 SCHOOLS             |       |              |             |        |                  |              |              |                      |                   |             |
|   |       | Total                      |       |              |             |        | <b>\$163,189</b> | \$0          | \$141,179    | \$19,552             | \$2,458           |             |
|   | CE-N( | CLB T1 SCH-PARENT INVLMNT  |       |              |             |        |                  |              |              |                      |                   |             |
|   |       | Total                      |       |              |             |        | \$2.616          | \$0          | \$1.795      | \$0                  | \$821             |             |